| LA COMMANDE ET LE PII<br>TECHNIQUE « Porta                                                                                                    | LOTAGE D'UN OBJET<br>ail coulissant »                                                                                                    | Comment modi<br>applicati                                                                                                    | fier le design d'une<br>on Androïd?                                                                                                    | Quatre-                                                                 |
|----------------------------------------------------------------------------------------------------|----------------------------------------------------------------------------------------------------|----------------------------------------------------------------------------------------------------|----------------------------------------------------------------------------------------------------|-------------------------------------------------------------------------|
| Dans votre habitation, vous di<br>pour ouvrir le portail si que<br>déplacer jusqu'à la porte d'e<br>personnelle vous permettant d'<br>présence de quelqu'un au por<br>smartphone. C'est génial !! Se<br>cela !! | sposez d'un portail aut<br>elqu'un se présentait v<br>ntrée de votre maison.<br>être avertit sur votre<br>tail. Cette application<br>eulement voilà il ne s' | omatisé. Vous vous êtes<br>ous étiez obligé de tr<br>Un de vos ami vous a<br>smatphone (en plus de<br>vous permet même d'o<br>est pas attardé sur le | souvent plein auprès de v<br>ouver la télécommande ou<br>alors créer une applicati<br>la sonnette dans la maiso<br>uvrir le portail à l'ai<br>design Vous décidez de | vos amis,<br>de vous<br>ion toute<br>on) de la<br>de votre<br>e changer |
| Prérequis : Avoir découvert Ap                                                                                                    | pinventor avec l'exercio                                                                                                    | e : « Simulation ou Ecla                                                                                                    | airage du flash du smartph                                                                                                    | none »                                                                  |
| <u>Les supports de travail:</u><br>Maquette Portail coulissant au<br><b>du portail coulissant (sonnette</b><br>liaison pc boîtier autoprog + H                                                                  | tomatisé + Câblage de la<br>e <b>).xml</b> » + 8 cordons de<br>Boîtier Autoprog + Table                                                                      | .maquette (R1)+ Programm<br>câblage + câble d'alimer<br>tte + cable de liaison l                                                                     | ne Picaxe : « <b>Ouverture fe</b><br>Itation de la maquette + c<br>JSB (tablette PC).                                                                                | r <b>meture</b><br>âble de                                              |
| Adresse MAC : (pour la connect:                                                                                                    | ion Bluetooth au portail                                                                                                    | coulissant) <u>RNBT-6708</u>                                                                                                    | <u>3</u>                                                                                                    |                                                                         |
| 1 <sup>ère</sup> étape - Observati                                                                                                    | on du fonctionne                                                                                                    | ment de l'applica                                                                                                    | tion.                                                                                                    |                                                                         |
| 1. Ouvrir le programme da                                                                                                    | ans nicaxe editor.                                                                                                    | Cabler la maquette                                                                                                    | en fonction de la « ·                                                                                                    | table                                                                   |
| des entrées et sorties »                                                                                                    | puis Allumer le bo                                                                                                    | îtier « AutoProg »                                                                                                    | (bouton A/M).                                                                                                    | CUDIC                                                                   |
| <b>2.</b> Charger le programme                                                                                                    | sur le boitier.                                                                                                    |                                                                                                    |                                                                                                    |                                                                         |
| <b>3.</b> Lancer l'application Po                                                                                                    | ortail coulissant s                                                                                                    | ur la tablette.                                                                                                    |                                                                                                    |                                                                         |
| <b>4.</b> Tester l'application a                                                                                                    | à l'aide de la tabl                                                                                                    | ette et de la maque                                                                                                    | tte.                                                                                                    |                                                                         |
| Situation initiale : le                                                                                                    | POrtail est fermé.                                                                                                    |                                                                                                    |                                                                                                    |                                                                         |
| Un ami se présente devan                                                                                                    | <mark>t le portail.</mark> (acti                                                                                                    | onner Bouton pousso                                                                                                    | ir supérieur BP0).                                                                                                    |                                                                         |
| Décrire ce qu'il se pass                                                                                                    | е.                                                                                                    |                                                                                                    |                                                                                                    |                                                                         |
| •                                                                                                    |                                                                                                    |                                                                                                    |                                                                                                    |                                                                         |
|                                                                                                    |                                                                                                    |                                                                                                    |                                                                                                    |                                                                         |
| •                                                                                                    |                                                                                                    |                                                                                                    |                                                                                                    |                                                                         |
| Situation intermédiaire                                                                                                    | : La personne atten                                                                                                    | d votre ouverture.                                                                                                    |                                                                                                    |                                                                         |
| Vous actionnez l'ouvertu                                                                                                    | <mark>re du portail</mark> (acti                                                                                                    | on sur la tablette)                                                                                                    |                                                                                                    |                                                                         |
| Décrire ce qu'il se pass                                                                                                    | е.                                                                                                    |                                                                                                    |                                                                                                    |                                                                         |
| •                                                                                                    |                                                                                                    |                                                                                                    |                                                                                                    |                                                                         |
| •                                                                                                    |                                                                                                    |                                                                                                    |                                                                                                    |                                                                         |
| •                                                                                                    |                                                                                                    |                                                                                                    |                                                                                                    |                                                                         |
| Situation finale : Le po                                                                                                    | rtail est fermé.                                                                                                    |                                                                                                    | PORTAIL COULISSANT Télécommande                                                                                                    |                                                                         |
| 2 <sup>ème</sup> étape - Modificat                                                                                                    | ion du design d                                                                                                    | e l'application.                                                                                                    | min                                                                                                    | Connexion au<br>CO                                                      |
| Se connecter à son compte<br>importer le projet « POR<br>Sonnette.aia ». <sub>Création d'un</sub>                                                                                                    | e AppInventor sur l<br>TAIL COULLISSANT<br>compte appinventor.                                                                                               | e PC et                                                                                                    | Ouvrir le P<br>Portail Fe                                                                                                    | 'ortail<br>ermé                                                         |
| <b>4.</b> Lancer l'application<br>tablette au projet AppIn<br>branché le cable usb au p                                                                                                    | « MIT2 » et Connect<br>ventor en ayant au<br>oc.                                                                                                    | er sa<br>préalable                                                                                                    |                                                                                                    |                                                                         |
| <b>5. Modifier le design de</b><br>Une fois la modification<br>votre application modifie                                                                                                    | l'application.<br>faite, coller une<br>ée.                                                                                                    | photo de                                                                                                    |                                                                                                    |                                                                         |
| Classe de :                                                                                                    | Page :                                                                                                    | Collège :                                                                                                    |                                                                                                    | 1/1                                                                     |
|                                                                                                    |                                                                                                    |                                                                                                    |                                                                                                    | -/-                                                                     |